# Step-by-step guide to start Mindspark Math

# **Steps for logging into Mindspark:**

Step 1: Using Google Chrome type in the URL: <u>www.mindspark.in/login</u>

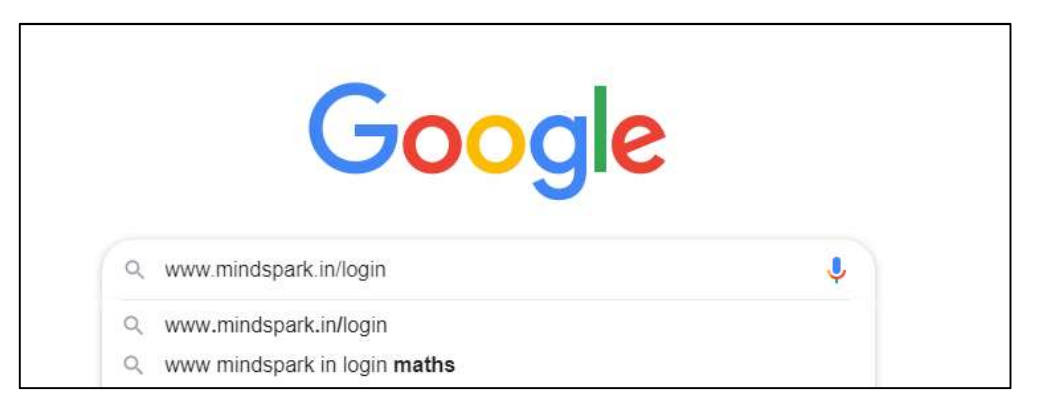

## Step 2: Click onto Login- Mindspark

| Google | www.mindspark.in/login                                                            |  |  |  |  |  |
|--------|-----------------------------------------------------------------------------------|--|--|--|--|--|
|        | 🔍 All 📱 Books 🧷 Shopping 🗉 News 🖾 Images 🗄 More Settings Tools                    |  |  |  |  |  |
|        | About 7,56,000 results (0.38 seconds)                                             |  |  |  |  |  |
|        | mindspark.in > Mindspark > Login 💌                                                |  |  |  |  |  |
|        | Login - Mindspark                                                                 |  |  |  |  |  |
|        | based on the sparkies earned between 02-03-2020 to 08-03-2020. reward-logo. 4841. |  |  |  |  |  |
|        | Dharmagya Sapariya. Class 1. S N Kansagra School. reward-logo. 2596.              |  |  |  |  |  |
|        | You've visited this page 2 times. Last visit: 17/3/20                             |  |  |  |  |  |

## Step 3: Mindspark login page opens.

| Wall Of Sparki                                  | Wall Of Sparkie Champs                                         |                        | gin     |
|-------------------------------------------------|----------------------------------------------------------------|------------------------|---------|
| based on the sparkies<br>09-03-2020 to 15-03-2  | earned between<br>020                                          | Username               | 1       |
| 3456                                            | 2566                                                           | 🕕 Please enter your us | ername! |
| Dhyana Tala<br>Class 1<br>S N Kansagra          | Vivaan Arora<br>Class 2<br>Ridge Valley                        | NEXT                   |         |
| 2979<br>Naitik Gupta<br>Class 3<br>Delhi Public | 2350<br>Jayesh Reddy<br>Class 4<br>Hyderabad Public<br>Paterat | HELP FOR YOU           | NG KIDS |
| Fa                                              |                                                                |                        |         |

**Step 4:** Type in the Mindspark username that has been provided to you. Then click the NEXT button

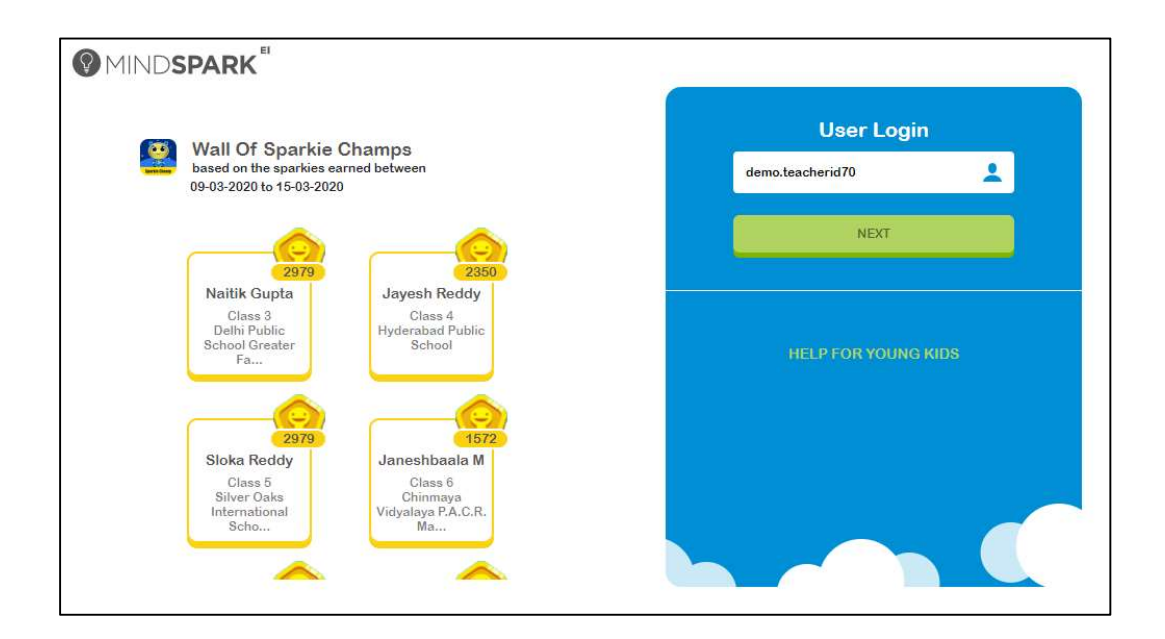

Step 5: Enter the password in the space provided. Password is the same as username

| Wall Of Sparkie                                    | Champs                                           | < | Enter pass       | vord |
|----------------------------------------------------|--------------------------------------------------|---|------------------|------|
| based on the sparkies e<br>09-03-2020 to 15-03-202 | earned between<br>20                             |   | demo.teacherid70 |      |
| 2979                                               | 2350                                             |   | Password         | SHO  |
| Naitik Gupta                                       | Jayesh Reddy                                     |   |                  |      |
| Class 3<br>Delhi Public<br>School Greater<br>Fa    | Class 4<br>Hyderabad Public<br>School            |   | LOGIN            |      |
| 2979                                               | 1572                                             |   | FORGOT PASSW     | ORD? |
| Sloka Reddy                                        | Janeshbaala M                                    |   |                  |      |
| Class 5<br>Silver Oaks<br>International<br>Scho    | Class 6.<br>Chinmaya<br>Vidyalaya P.A.C.R.<br>Ma |   |                  |      |

Step 6: Click on the login bar

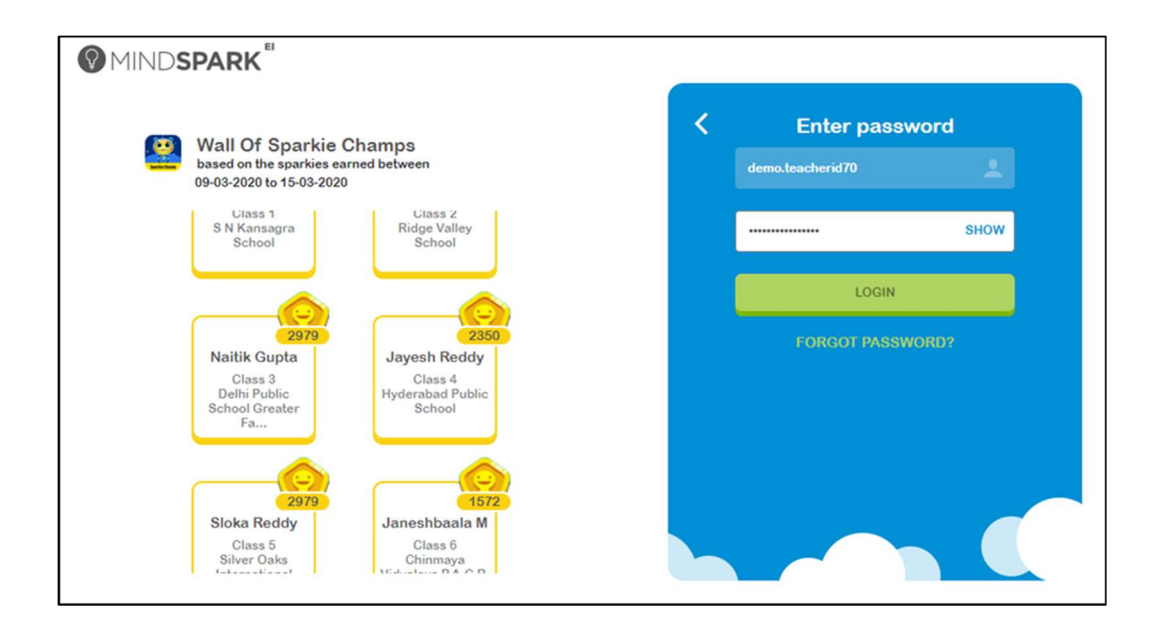

Step 7: A page opens up showing create new password. Please enter a new password

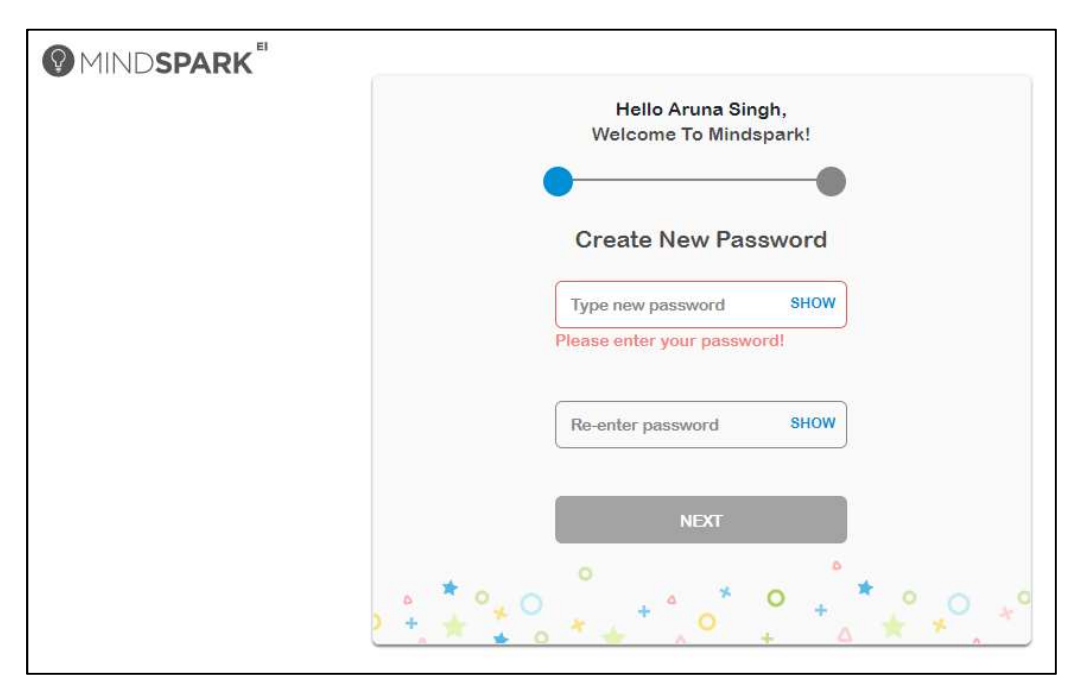

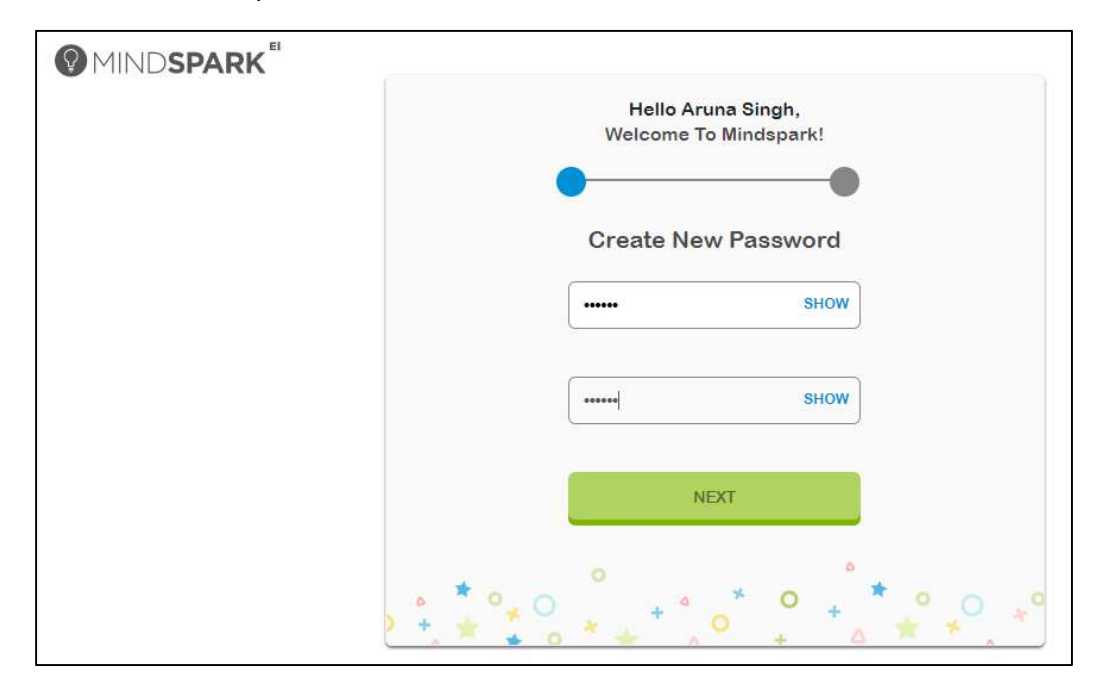

**Step 8**: Re-enter the new password and click on the NEXT button

Step 9: This page opens up. Click on the arrow head inside the bar to choose a secret question

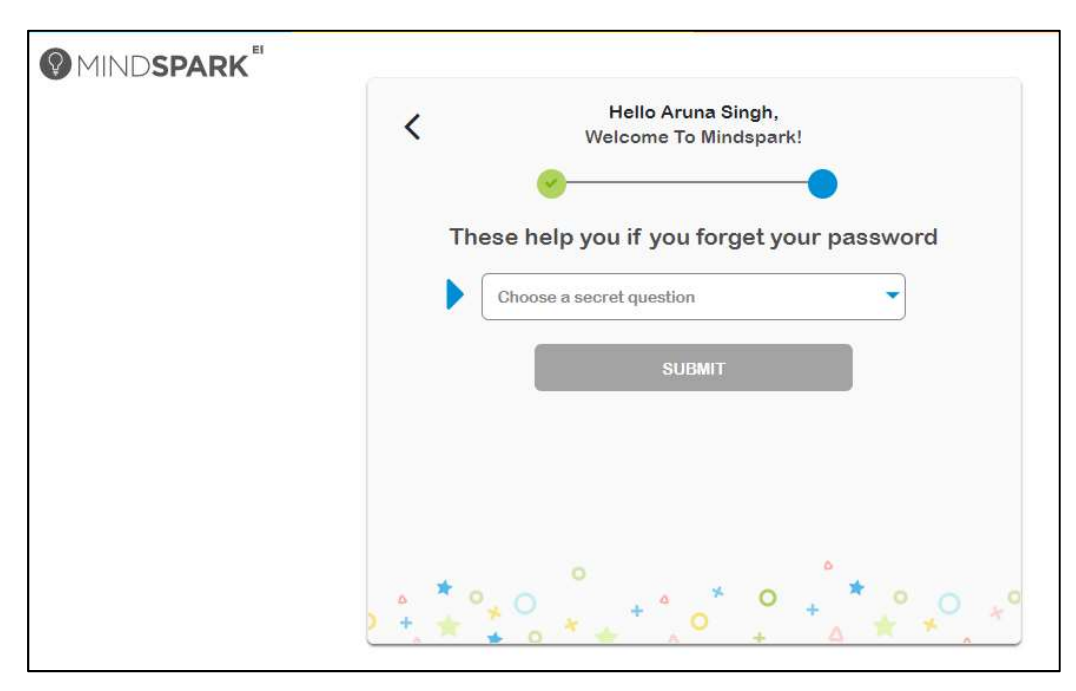

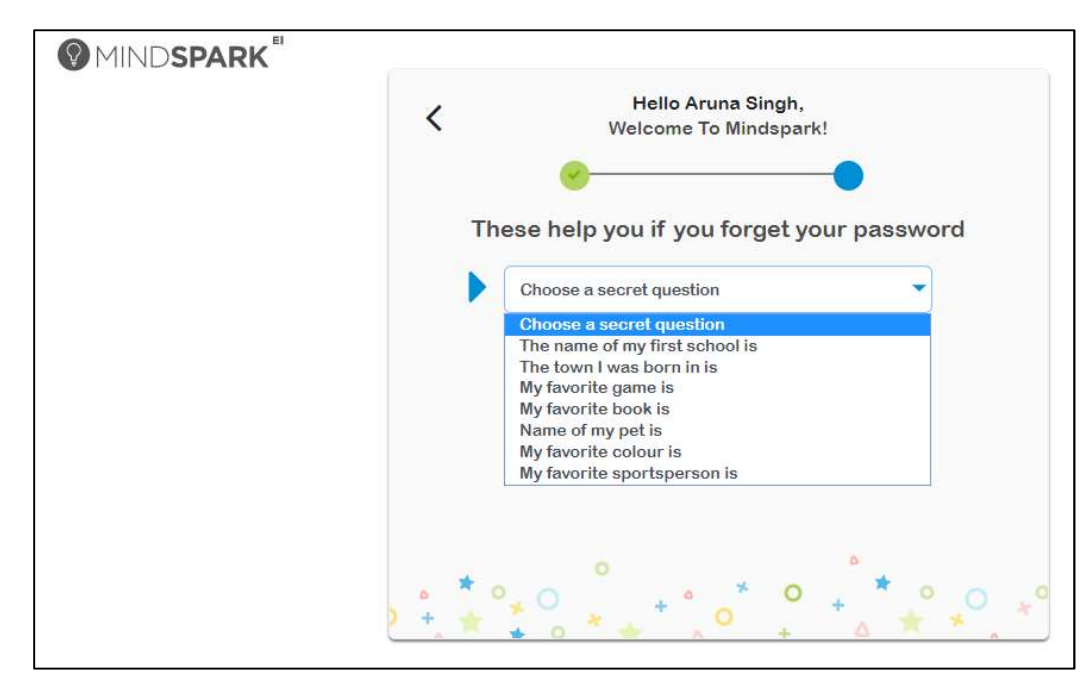

Step 10: Choose any question from the drop-down list

Step 11: Answer the question and also fill in your date of birth. Click on the SUBMIT button

| MINDSPARK <sup>EI</sup> |                                               |
|-------------------------|-----------------------------------------------|
|                         | K Hello Aruna Singh,<br>Welcome To Mindspark! |
|                         | These help you if you forget your password    |
|                         | The town I was born in is                     |
|                         | The town I was born in is xyz                 |
|                         | My date of birth is 1 Jan V 2000 V            |
|                         |                                               |
|                         |                                               |

**Step 12:** Every time you login to Mindspark please use this password. Now click on login to go to Home page

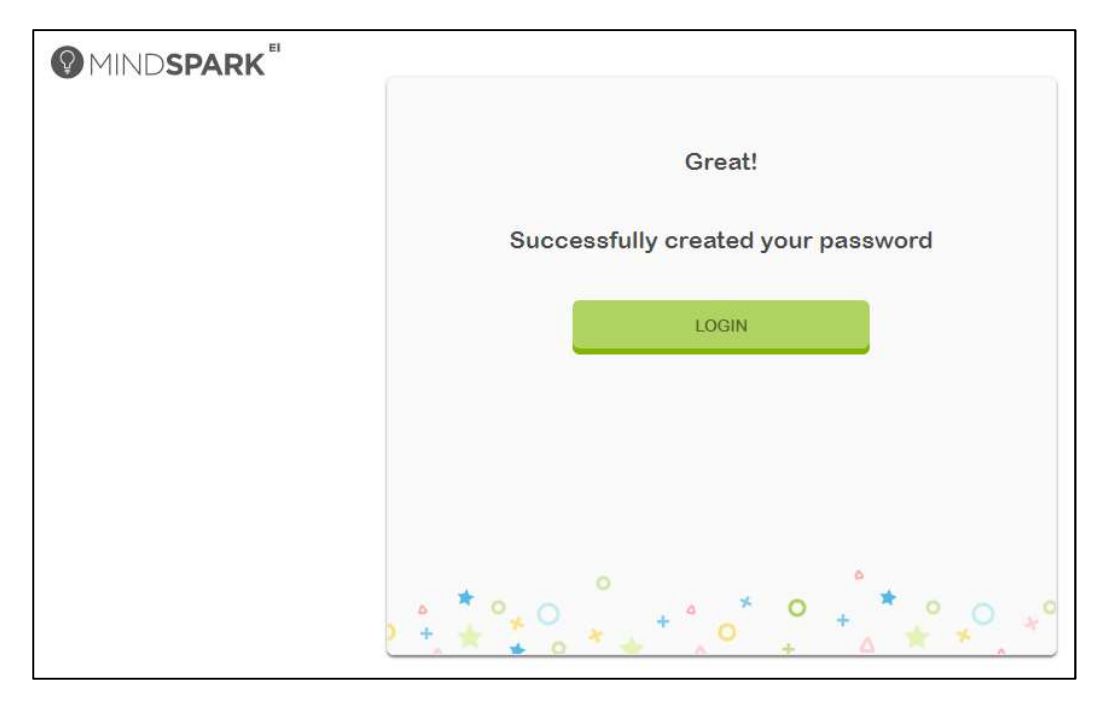

**Step 13** – Once on the Student Home Page, select the Topic shown on the Home Page or in My Topics to start doing Mindsaprk.

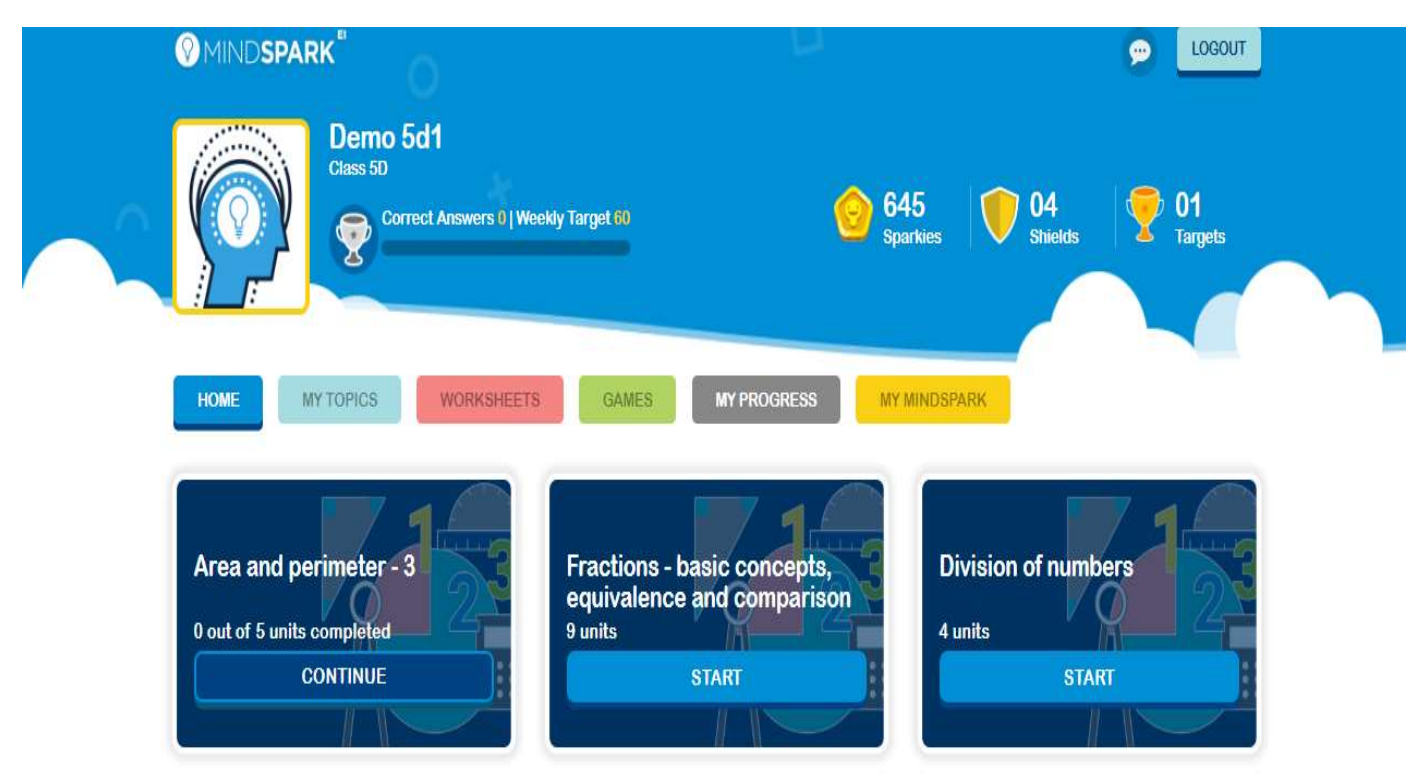

Students select the answer from the options given. An explanation for the right answer is given irrespective of the choice that the student selects.

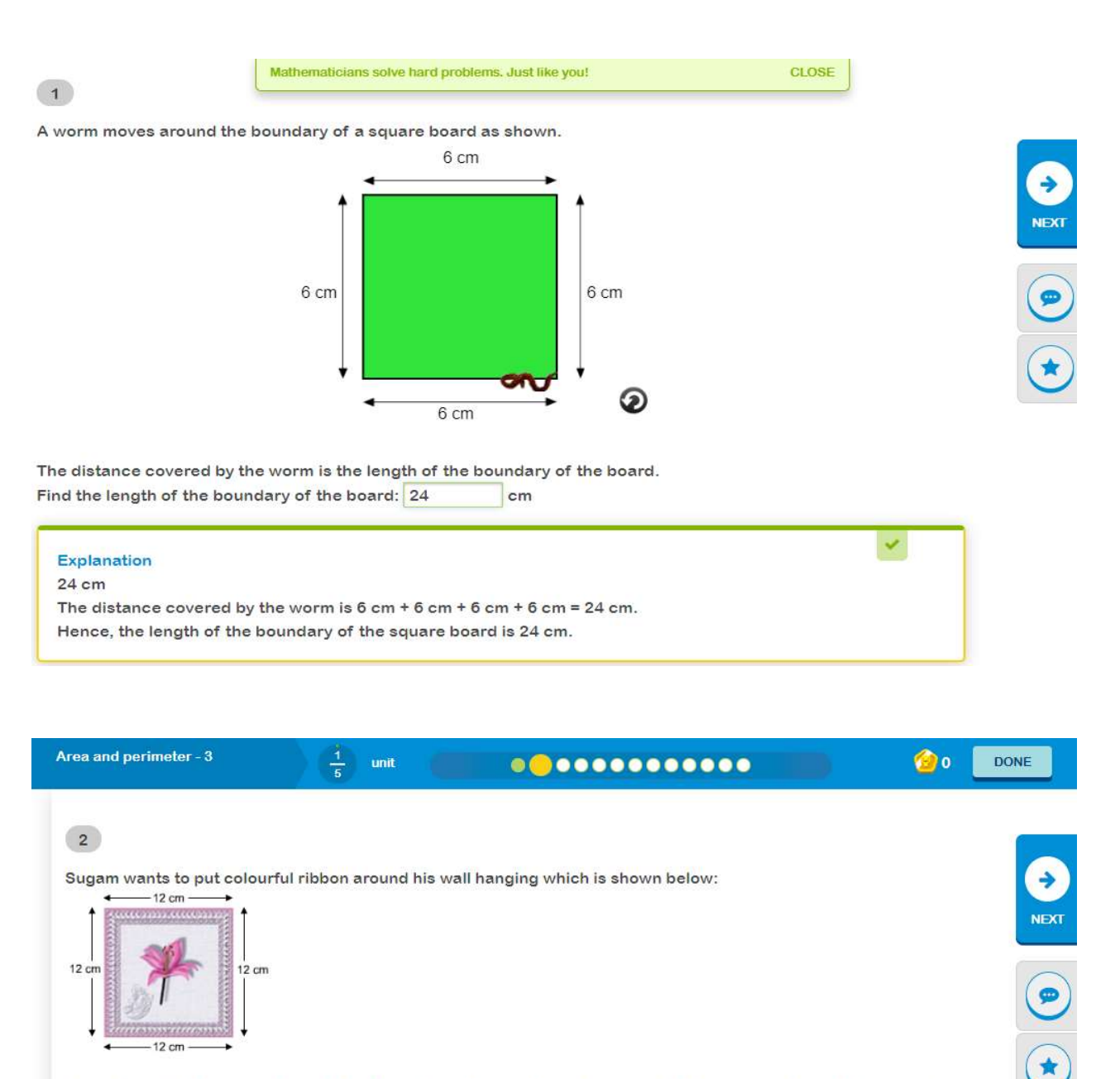

What length of the ribbon should he cut from the roll so that it exactly covers the boundary of the wall hanging? 34 cm

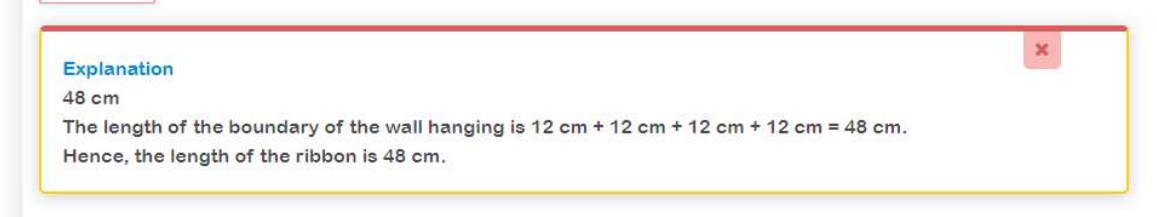

#### Worksheet

Under the Worksheet, student will find the worksheet assigned by the teacher.

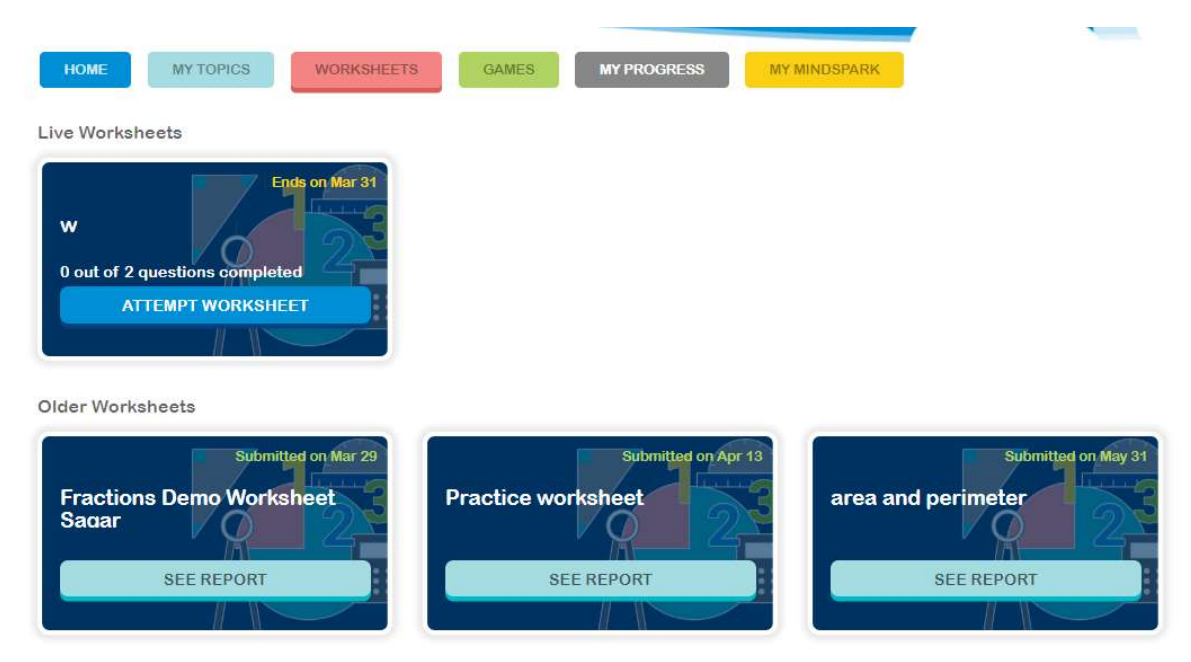

#### **The Games**

Mindspark offers interactive games to students that allow to test the understanding of the concepts. Few Games can be activated only after the student has completed a certain topic.

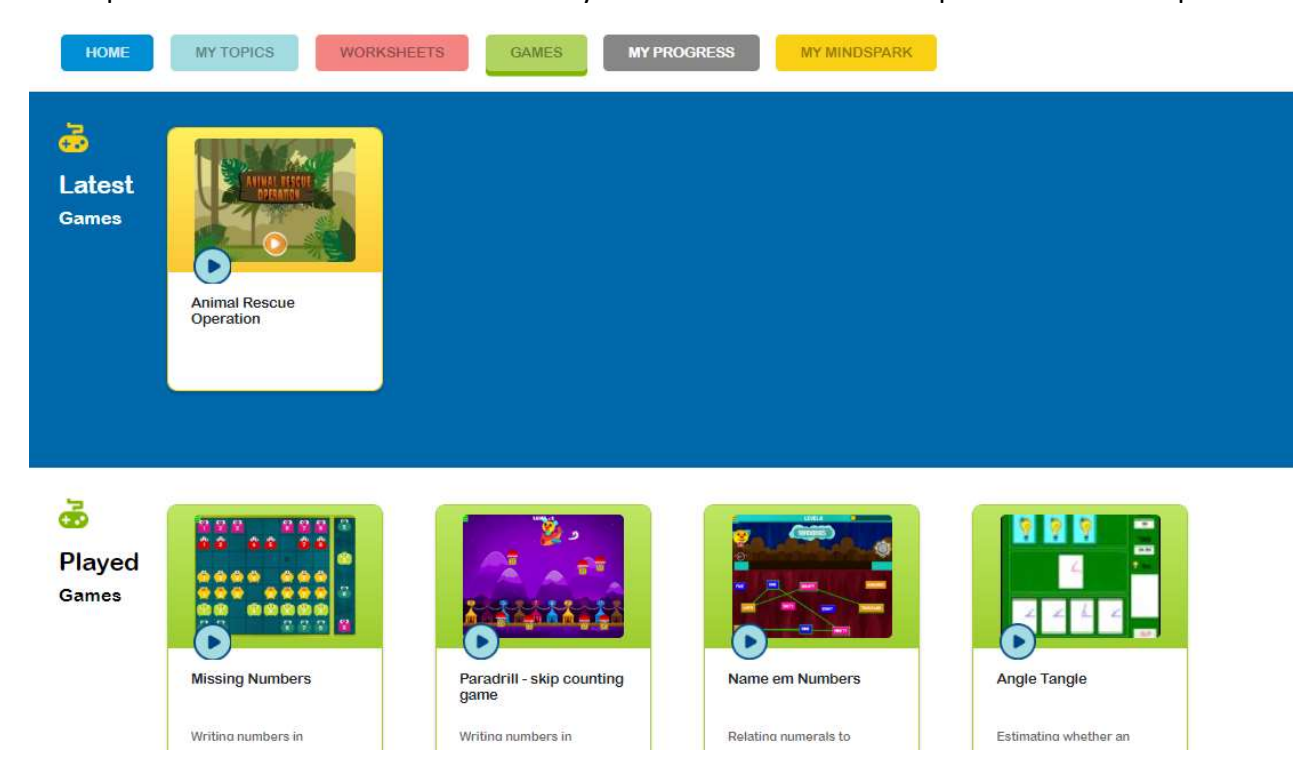

## **My Progress**

This feature helps the student track his/her progress.

| MINDSPARK                             | 0                                  |                              |                                         |                                                                                       |
|---------------------------------------|------------------------------------|------------------------------|-----------------------------------------|---------------------------------------------------------------------------------------|
| НОМЕ МУ ТОР                           | PICS WORKSHEETS                    | GAMES MY P                   | ROGRESS                                 |                                                                                       |
| This week report ( Mar                | r 23, 2020 - Mar 27, 2020 )        |                              | Last week report ( Mar 16, 2020 - N     | lar 22, 2020 )                                                                        |
| 1 correct al<br>out of 60 ta          | nswers<br>arget. You ha            | ve 0<br>es.                  | 0 correct answers<br>out of 60 target.  | You have 0<br>Sparkies.                                                               |
| Monthly Report                        |                                    |                              |                                         |                                                                                       |
| Month                                 | No. Of Targets                     | Sparkies                     | Correct answers                         | Mindspark Score                                                                       |
| Month<br>April                        | No. Of Targets<br>0                | Sparkies<br>0                | Correct answers                         | Mindspark Score<br>Not Available                                                      |
| Month<br>April<br>May                 | No. Of Targets<br>0<br>0           | Sparkies<br>0<br>0           | Correct answers<br>0/0<br>0/0           | Mindspark Score<br>Not Available<br>Not Available                                     |
| Month<br>April<br>May<br>June         | No. Of Targets<br>0<br>0<br>0      | Sparkies<br>0<br>0<br>0      | Correct answers<br>0/0<br>0/0<br>0/0    | Mindspark Score Not Available Not Available Not Available                             |
| Month<br>April<br>May<br>June<br>July | No. Of Targets<br>0<br>0<br>0<br>0 | Sparkies<br>0<br>0<br>0<br>0 | Correct answers 0/0 0/0 0/0 0/0 0/0 0/0 | Mindspark Score Not Available Not Available Not Available Not Available Not Available |

## My Mindspark

Here the student will find his/her details. Students can change their PASSWORD. Parents are requested to provide their email id to receive monthly parent emailer.

| HOME                     | PICS WORKSHEE                   | GAMES        | MY PROGRESS            | MY MINDSPAR |                                                                                                    |
|--------------------------|---------------------------------|--------------|------------------------|-------------|----------------------------------------------------------------------------------------------------|
| REWARDS                  |                                 | MAILBOX      | MY DE                  | TAILS       | STARRED QUESTIONS                                                                                         |
| Change Image             | Demo 5d1<br><sub>Class 5D</sub> |              |                        | S<br>F      | Subscription<br>Apr 01, 2018 - Apr 01, 2019<br>Do you want to change your<br>Password?<br>CHANGE PASSWORD |
| My Name & Schoo<br>Lam a | ol Information                  |              |                        |             |                                                                                                    |
| My Name is               | Demo 5d1                        | I w:         | as born on Jan 🔻       | 1 🔽 20      |                                                                                                    |
| I stay in this city      | Bangalore                       | and study at | Mindspark Offline Demo | in 5D       |                                                                                                    |

Also, the starred question (the question which the student has starred while doing the topic, which he/she wants to refer later).

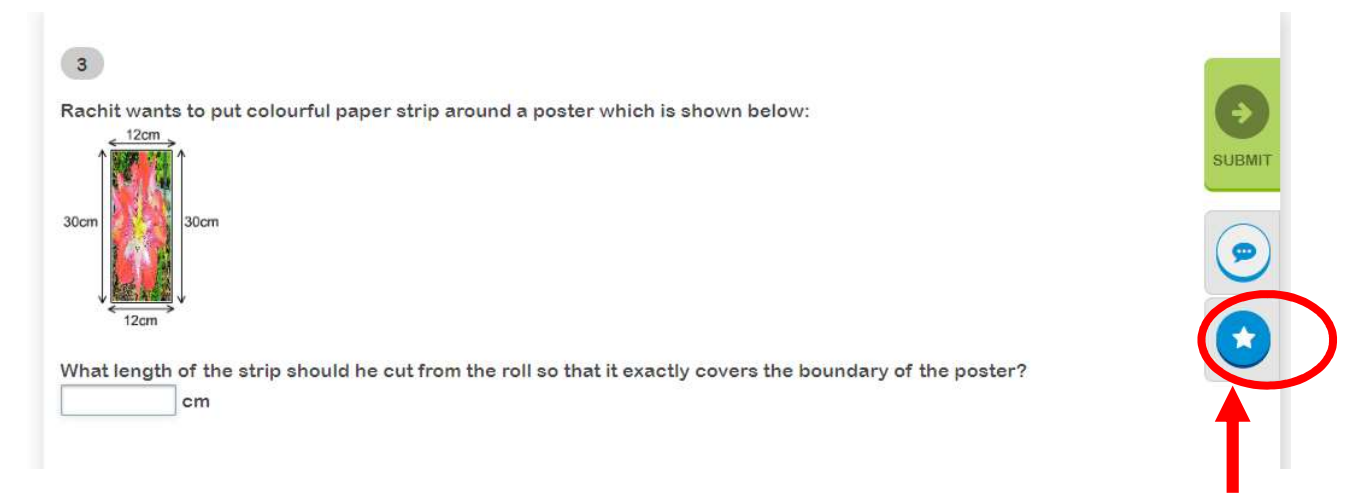

## **Sparkies**

- Every three consecutive correct answers 1 sparkie
- Every five consecutive correct answers give a challenge question (for grades 3 and above) • Correct answer of the challenge question in the first attempt - 5 sparkies • Correct answer of the challenge question in the second attempt - 2 sparkies
- Topic completion 1st attempt 50 sparkies and 1 shield
- Topic completion 2nd to 5th attempt 10 sparkies per attempt
- Topic completion of Revision and Strengthen topics together upto 5 attempts 3 sparkies per attempt
- Complete weekly target by answering 60 questions right 30 sparkies and 1 trophy
- Completion of Games 5 sparkies
- Worksheet

All questions attempted and 100% accuracy - 10 sparkies
 All questions attempted and <100% accuracy - 3 sparkies</li>

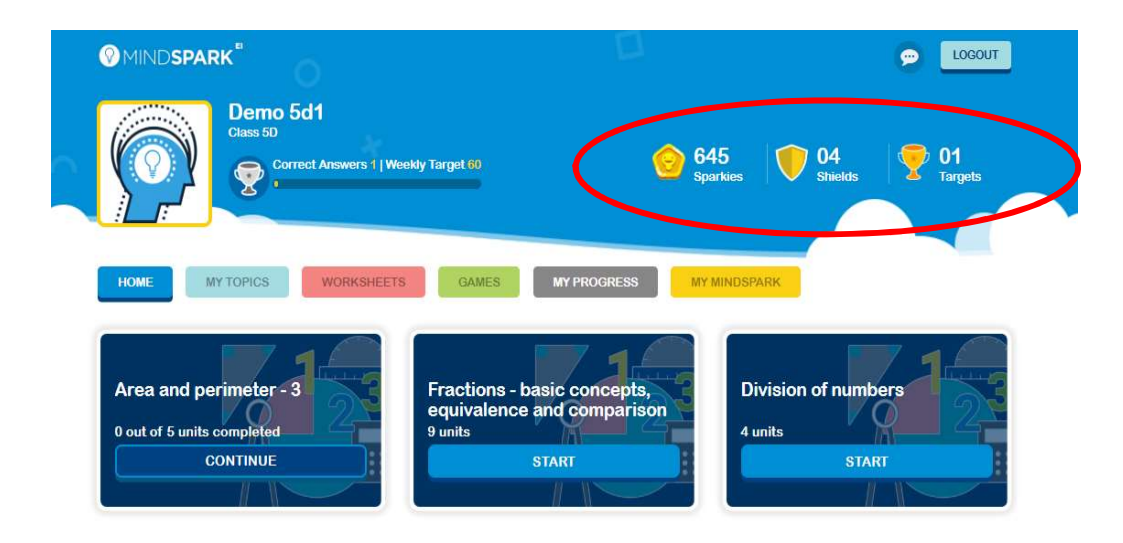

## Comment

Students can communicate to Team Mindspark through the 'Comments' icon on the top. The communication could be a doubt, opinion, mistake or any other issue pertaining to Mindspark. Team Mindspark will respond within two working days.

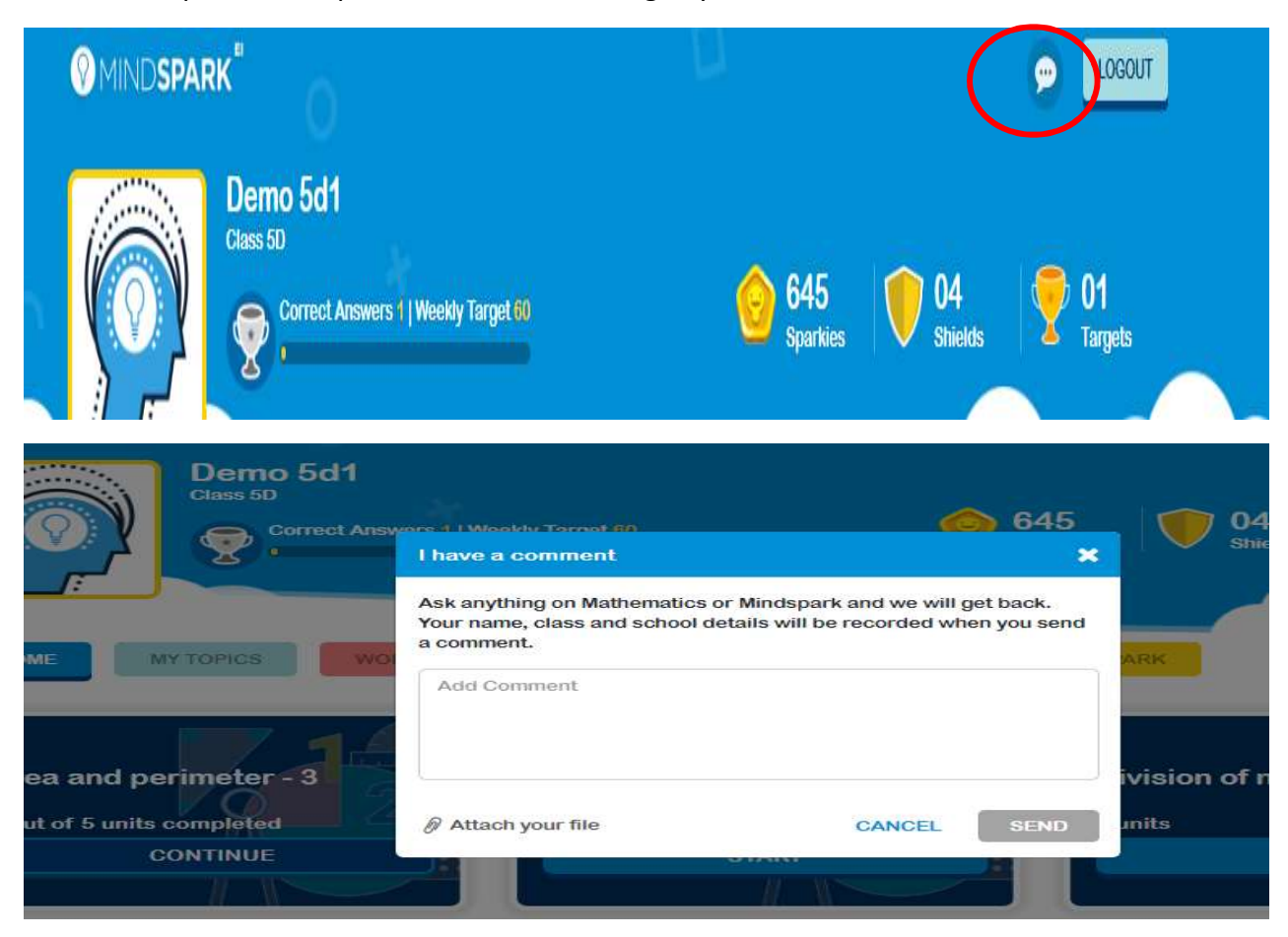

## Logout

To logout from Mindspark Math, click on the logout button as shown in the figure below.

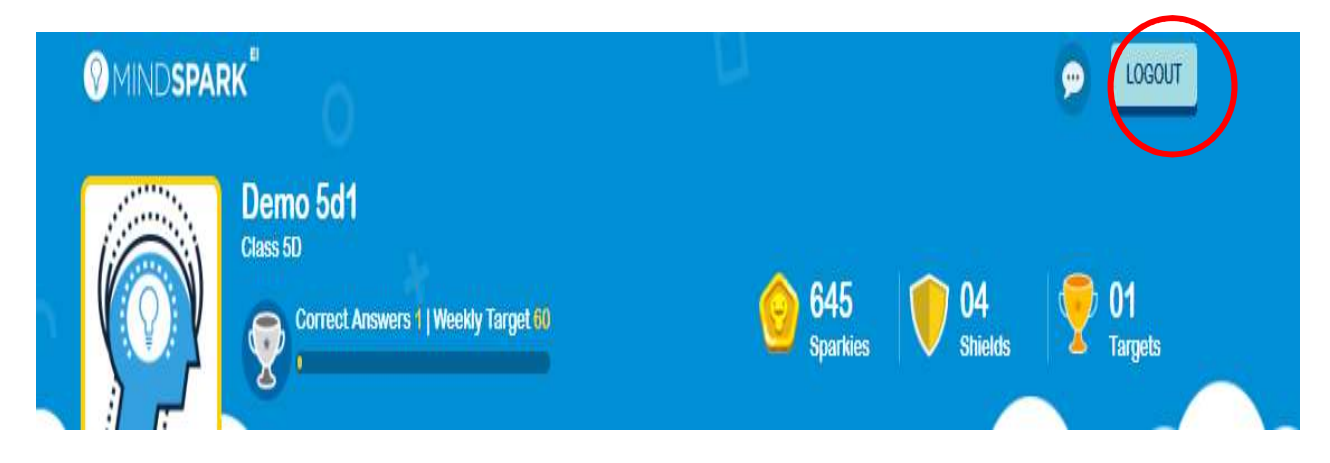